## COVIDA<sup>®</sup> Corona Testzentrum

## So stornieren Sie Ihren Termin mit Ihrem mobilen Endgerät:

Klicken Sie in der Email, die Sie zu Ihrer ticket.io Terminbuchung erhalten haben auf die blaube Schaltfläche "Termin stornieren", um in Ihren persönlichen Bereich zu gelangen. COVIDAP In Ihrem persönlichen Bereich werden Meine Bestellungen Ihnen Ihre Terminbuchung/en angezeigt. Klicken Sie auf die dunkelblaue Schaltfläche "Bestellungen verwalten" bei der Terminbuchung, die Sie stornieren möchten. COVIDAP Kostenlose Bürgertests – Schelsen bestellt am 05.05.2021 um 07:38 Ticketbezahlung abgeschlossen. Du kannst dir die Tickets nun herunterladen und ausdrucken: D BESTELLUNG VERWALTEN \* WEITERE TICKETS BE Klicken Sie nun auf die dunkelblaue Abwicklung der Bestellung Schaltfläsche "Absenden", um Ihre Terminbuchung zu stornieren. Eine Stornierung oder Rückerstattung der Bestellung ist auf folgendem Wege möglich. Wichtig: einmal bestätigt, ist keine andere Rückgabenart mehr möglich, auch nicht durch unser Ihnen wird sofort die Bestätigung über die erfolgreiche Stornierung Betrag angezeigt. Zusätzlich erhalten Sie 0.00 Euro Hinweis: wurde mittels Wertgutschein bezahlt, wird dieser entsprechend aufgeladen. eine Bestätigung Ihrer Stornierung per Email.

ABSENDEN

3

| Abwicklung der Bestellung         | Kostenlose Bürgertests – Schelse<br>- Rückerstattung / Stornierung<br>eingeleitet |
|-----------------------------------|-----------------------------------------------------------------------------------|
| Deine Bestellung wurde storniert. | ticket.io                                                                         |
| Impressum                         | Kostenlose Bürgertests –<br>Schelsen - Rückerstattung<br>Stornierung eingeleitet  |
|                                   | Liebsit ,<br>Deine Bistellung wurde soeben<br>zurückenstattet / storrient         |